If you see your Service Order in Ariba as per below screenshot - there's total value in the main line but no value in the item details line, please follow steps to enable your submission of service claims.

| Γ | Invoicing is not po | ssible for one or more line items. | Click on the line item's | warning icon to find out why | 1                                 |        |                |            |            |            |            |                       |                  |           |
|---|---------------------|------------------------------------|--------------------------|------------------------------|-----------------------------------|--------|----------------|------------|------------|------------|------------|-----------------------|------------------|-----------|
|   | Line Items          |                                    |                          |                              |                                   |        |                |            |            |            |            |                       | Show Item        | Details 🗰 |
|   | Line #              | No. Schedule Lines                 | Part #                   | Customer Part #              | Туре                              | Return | Revision Level | Qty (Unit) | Need By    | Unit Price | Subtotal   | Tax Customer Location | Storage Location |           |
|   | <u>A</u> 🔻 10       | 1<br>Description:                  |                          |                              | Service<br>Invoicing not possible |        |                |            | 3 May 2024 |            | AUD        | AUD B611              |                  | Details   |
|   | 1                   | 0.10<br>Description:               |                          |                              | Service                           |        |                | 0.0        |            | \$0.00 AUD | \$0.00 AUD | \$0.00 AUD 8611       |                  | Details   |

Step 1 - Create Service Sheet or Create Invoice as per normal.

**Step 2** - as per the below screenshot, click on the "add/update" and select "contract/catalog item".

| Add to Header +     |        |     |     |         |      |        |             |                 |          |     |     |                            |            |                                                  |        |
|---------------------|--------|-----|-----|---------|------|--------|-------------|-----------------|----------|-----|-----|----------------------------|------------|--------------------------------------------------|--------|
| Line Items          |        |     |     |         |      |        |             |                 |          |     |     |                            |            | 0 Line Items. 0 Included. 0 Previously Fully Inv | voiced |
|                     | No.    | No. | No. | Include | 7/24 | Part A | Description | Customer Part # | Quantity | UNR | UHR |                            | Unit Price | Subseni.                                         |        |
|                     | 30     |     |     |         | 162  |        |             |                 |          |     |     | Add/Update +               |            |                                                  |        |
| Line Item Actions + | Delete |     |     |         |      |        |             |                 |          |     |     | Add Contract/Catalog Items |            |                                                  |        |
|                     |        |     |     |         |      |        |             |                 |          |     |     |                            |            |                                                  |        |

## Step 3 - as per the below screenshot, select "Create a Non-Catalog item"

| AU SPOTLESS<br>Company Settings ♥<br>III<br>Go To Ariba Apps |                                           |                                              |   |      |        |
|--------------------------------------------------------------|-------------------------------------------|----------------------------------------------|---|------|--------|
| Create Service Sheet: Add Item                               |                                           |                                              |   | Done | Cancel |
| Part No: null, Description: test                             |                                           |                                              |   |      |        |
| Browse By Category                                           |                                           | Search by part #, supplier name, or keyword  |   | ~ Q  | 💡 G    |
|                                                              |                                           | Hide Search Options<br>UNSPSC Commodity Code | ٩ |      |        |
|                                                              | No results found for , please n<br>- or - | evise your search                            |   |      |        |
|                                                              | create a rion-catalog item                |                                              |   | Done | Cancel |

## Step 4 - as per the below screenshot, fill the required details and click on "save" button

Note: Make sure to update Quantity as per invoice value and price as \$1.00. E.g: Invoice value before tax AUD\$27,000. Quantity: 27,000 & Price is \$1.00.

| Messages<br>Heip ♥<br>AU SPOTLESS<br>Company Settings ♥<br>III<br>Go To Ariba Apps | Test Site                  |        |
|------------------------------------------------------------------------------------|----------------------------|--------|
| Create Service Sheet:                                                              | : Add Non-Catalog Item Saw | Cancel |
| Full Description:                                                                  | service item details       |        |
| Commodity Code:                                                                    | * Paving equipment         |        |
| Quantity:                                                                          | 100                        |        |
| Unit of Measure:                                                                   | eech v                     |        |
| Price                                                                              | 1.00 UDV                   |        |
| Amount:                                                                            | 2100'00 YAD                |        |
| Update Amount                                                                      |                            |        |
| Supplier Information                                                               |                            |        |
| Supplier Part Number:                                                              |                            |        |
| LI SPOTLESS (ITAUSPOTLESS1@                                                        | Saw                        | Cancel |

**Step 5** - as per the below screenshot, click on the "current cart" button and select "review cart"

| Messages≫<br>Help ▼<br>AU SPOTLESS<br>Company Settings ▼<br>III<br>Go To Ariba Apps | Test Site                            |                                                  |   |  |                   |                 |        |
|-------------------------------------------------------------------------------------|--------------------------------------|--------------------------------------------------|---|--|-------------------|-----------------|--------|
| Create Service Sheet: Add Item                                                      |                                      |                                                  |   |  |                   | Done            | Cancel |
| Part No: null, Description: test                                                    |                                      |                                                  |   |  |                   |                 |        |
| Browse By Category                                                                  |                                      | Search by part #, supplier name, or keyword      |   |  |                   | ~ Q             | 🖞 🗗    |
|                                                                                     |                                      | Hide Search Options UNSPSC Commodity Code        | ٩ |  | Catalog Items (1) | 1 × \$100.00 AU |        |
|                                                                                     | No results found for , please rev    | No results found for , please revise your search |   |  |                   | Review Cart     |        |
|                                                                                     | - or -<br>Create a Non-Catalog item  |                                                  |   |  |                   |                 |        |
| SPOTLESS (ITAUSPOTLESS1@bhabililiton.com) las                                       | t visited 5 Nov 2024 8:57:28 AM BHP- | SPOTLESS TESTAN01036043424-T                     |   |  |                   | Done            | Cancel |

**Step 5** - As per the below screenshot make sure the account category and the respective accounting information (GL account, Cost centre .etc)is populated as per the PO and click on "Done" button.

**Step 6** – Ensure the line item with planned \$0.00 is deleted.

Tick the box where line is with 0.00 Planned value, and hit delete button

**Step 7** - Continue the steps (Hit Next button) until Submit button is available to submit the the invoice or SES.

| Messages≫<br>Help ▼<br>AU SPOTLESS<br>Company Settir<br>III<br>Go To Ariba App | ngs <b>V</b>                       | Test Site   |                    |                              |              |                                                                                |                         |                            |
|--------------------------------------------------------------------------------|------------------------------------|-------------|--------------------|------------------------------|--------------|--------------------------------------------------------------------------------|-------------------------|----------------------------|
| reate Servio                                                                   | ce Sheet: Edit Items               |             |                    |                              |              |                                                                                |                         | Add Item Done Show Details |
| No. †                                                                          | Supplier Part #                    | D           | escription         | Qty                          | Unit         |                                                                                | Price                   | Amount                     |
| 10.1                                                                           | Commotity Code: * Paving equipment | sc          | nvice item details | 1<br>Category: * K (Cost cer | each         | Full Description: • service item details Purch Org: (no value) Line item Text: | ( <u>\$100.00</u> ) AUD | S100.00 AUD ¥ Less         |
|                                                                                | GL Account: 620000 (EXPMAC Con     | sumables) 🗸 | Cost Center        | 4072312 (SF MM-F             | ld mtce O_H) | ✓ \$100.00 AUD                                                                 |                         |                            |